# Tematický celek 06

# 6.1 Rozbalovací menu (MenuStrip1)

- nabídka neboli menu se zobrazuje vždy při horním okraji formuláře,
  - pro vytvoření panelu nabídek můžeme použít ovládací prvek MenuStrip1:
    - o kliknutím do příslušného řádku můžeme přepsat aktuální text,

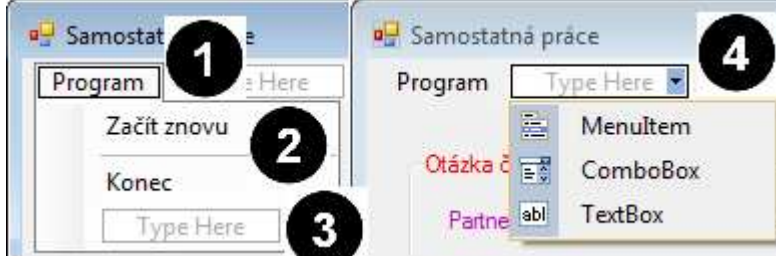

Legenda: (1, 2, 3 - textové položky menu (MenuItem), 4 - položky menu typu ComboBox a TextBox)

- o zde jsou dostupné skoro všechny vlastnosti, nejdůležitější jsou tyto:
  - Name jméno, které použijete při odkazu na nabídku v kódu (VB 2010 si je generuje sám),
  - Text text, který se objeví jako titulek položky.
- seznam položek zobrazuje seznam všech položek nabídky pro aktuální formulář, platí zde:
  - Položka nabídky, která se objeví přímo u levého okraje pole seznamu, je zobrazena na panelu nabídky jako titulek nabídky.
  - Položka nabídky, která je jednou odsazena, je zobrazována jako podnabídka.
  - Nabídka může obsahovat až pět úrovní vnoření.
  - Položka nabídky s pomlčkou jako nastavením vlastnosti Text se zobrazí jako oddělovací čára. Oddělovací čára rozděluje nabídku do logických skupin.
- pro rychlý přístup k nabídkám nám slouží tyto možnosti:

## • Přístupové a zkratkové klávesy

- používají se pomocí klávesy Alt a označeného písmene,
- vytvoříme je tak, že ve vlastnosti Text umístíme před příslušné písmenko znak & (Alt Gr + c).

# 6.2 Tvorba a modifikace nabídek za běhu aplikace

## Zpřístupnění a znepřístupnění příkazů nabídky

- lze pomoci vlastnosti **Enabled**:
- např.:

CVICITY 1

PoložkaToolStripMenuItem.Enabled = False

## Zobrazení značky u položky nabídky

- lze pomoci vlastnosti **Checked**:
- např.:

PoložkaToolStripMenuItem.Checked = True

## Zneviditělnění položek nabídky

- lze pomoci vlastnosti Visible:
- např.:

```
PoložkaToolStripMenuItem.Visible = False
```

# 6.3 Reakce na události myši

- pro reakci na změnu polohy či stavu myši se používají tyto události:
  - MouseDown nastane, když uživatel stiskne libovolné tlačítko myši.
  - MouseUp nastane, když uživatel uvolní libovolné tlačítko na myši.
  - MouseMove nastane vždy, když je ukazatel myši přemístěn na novou pozici.
- tyto události rozeznává většina ovladačů,
- formulář rozezná událost myši, když se její ukazatel nachází v oblasti formuláře, kde není žádný ovladač,
- výše uvedené události mají následující parametry:
  - Button parametr je bitová řada, ve kterém tři nejméně významné bity udávají stav tlačítek myši.
  - Shift parametr je bitová řada, ve kterém tři nejméně významné bity udávají stav kláves Shift, Ctrl a Alt.
  - x,y poloha ukazatele myši v souřadnicích objektu, který rozeznává událost.

## 6.3.1 Detekce tlačítek myši

- stisknutí tlačítka myši je předáno v parametru Button,
- kombinaci bitů v tomto parametru vypadá takto:

| Binární hodnota | Dek. hod. | Konstanta      | Význam                             |
|-----------------|-----------|----------------|------------------------------------|
| 000             | 0         |                | žádné tlačítko není stisknuto      |
| 001             | 1         | vbLeftButton   | levé tlačítko je stisknuto         |
| 010             | 2         | vbRightButton  | pravé tlačítko je stisknuto        |
| 011             | 3         | -              | je stisknuté levé a pravé tlačítko |
| 100             | 4         | vbMiddleButton | prostřední tlačítko je stisknuto   |
| 101             | 5         |                | je stisknuté prostřední a levé     |

## 6.3.2 Detekce stavu kláves Shift, Ctrl a Alt

- stisknutí tlačítka myši je předáno v parametru Shift,
- kombinaci bitů v tomto parametru vypadá takto:

| Binární hodnota | Dek. hod. | Konstanta   | Význam                         |
|-----------------|-----------|-------------|--------------------------------|
| 000             | 0         |             | žádná klávesa není stisknuta   |
| 001             | 1         | vbShiftMask | je stisknuta klávesa SHIFT     |
| 010             | 2         | vbCtrlMask  | je stisknuta klávesa CTRL      |
| 011             | 3         |             | jsou stisknuté klávesy SHIFT a |
| CTRL            |           |             |                                |
| 100             | 4         | vbAltMask   | je stisknuta klávesa ALT       |

| 101<br>SHIFT | 5 | jsou stisknuté klávesy ALT a       |
|--------------|---|------------------------------------|
| 110<br>CTPI  | 6 | jsou stisknuté klávesy ALT a       |
| 111          | 7 | jsou stisknuty všechny tři klávesy |

#### 6.3.3 Metoda "táhni a pust" (drag and drop)

pro tuto metodu potřebujeme následující vlastnosti, události a metody spojené s ovládacím prvkem:

#### Vlastnosti

DragMode – povolí automatické (Automatic) nebo ruční (Manual) přetažení prvku. DragIcon – určí, jaká ikona se v průběhu přetahování zobrazuje.

#### Události

DragDrop – nastane, když je prvek puštěn na objekt. DragOver – nastane, když je prvek přetahován přes objekt.

#### Metody

Drag – zahájí nebo zastaví manuální přetahování.

## 6.4 Základní příkazy pro práci s grafikou

Plocha PictureBox formuláře může také sloužit ke kreslení jednoduchých tvarů pomocí deklarace proměnné pero (Pen):

## *Dim myPen As New Pen(Color.Blue, 1)*

Deklarace proměnné pero v datovém typu pero s parametry (barva pera, šířka čáry).

#### **DrawEllipse**

- nakreslí elipsu.

# e.Graphics.DrawEllipse(myPen, 20, 20, 50, 50)

Nakreslí elipsu se středem x = 20, y = 20 a poloměrem  $x_1 = 50$ ,  $y_1 = 50$ .

#### **DrawLine**

- nakreslí čáru.

e.Graphics.DrawLine(myPen, 20, 20, 100, 20)

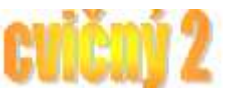

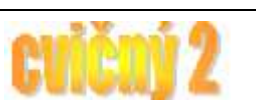

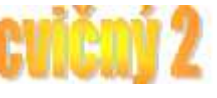

Nakreslí čáru s počátečním bodem  $x_1 = 20$ ,  $y_1 = 20$  a koncovým bodem  $x_2 = 100$  a  $y_2 = 20$ .

#### DrawRectangle

- nakreslí čtyřúhelník.

# e.Graphics.DrawRectangle(myPen, 20, 20, 60, 60)

Nakreslí čtverec se sořadnicí levého horního bodu  $x_1 = 20$ ,  $y_1 = 20$  a souřadnicí pravého dolního bodu  $x_2 = 60$  a  $y_2 = 60$ .

#### g.Clear

- vymazání obsahu PictureBox.

# g.Clear(Color.White)

Příkaz vymaže obsah daného objektu (PictureBox).

## 6.4.1 Ovládací prvek ColorDialog

## ColorDialog

- je speciální ovládací prvek, který slouží k vyvolání systémové nabídky výběru barev nebo míchání vybraných barev pomocí barevného modelu RGB.
- Základní syntax: ColorDialog1.Color

# CurrentColor = ColorDialog1.Color

Slouží k přířazení vybrané barvy pomocí ColorDialogu do proměnné CurrentColor.

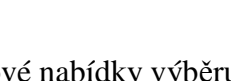

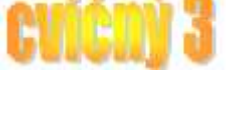

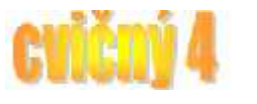